1

### LÉPÉSRŐL LÉPÉSRE

Technikai segítség a pályázati elektronikus adatlaphoz és a pályázat beadásához

Itt kívánunk foglalkozni minden olyannal, amire a pályázati kiírás (pályázati felhívás) nem tért ki, illetve azzal, hogy mire figyeljenek a pályázás során.

**1.** Először is kérjük, a pályázati felhívás alapos tanulmányozásával győződjön meg róla, hogy biztosan megfelel-e a pályázati kiírásnak, a megfelelő pályázati kategóriába tartozik-e.

**2.** Pályázni a Balassi Intézet elektronikus "*SAO" ÜGYFÉLKAPU és pályázatkezelő* felületén keresztül lehet: <u>http://sao.bbi.hu</u>

# A pályázó alapvetően a "SAO" felületen történő "Regisztráció" menüpontban történő regisztrációt követően tud belépni az Ügyfélkapu felületen keresztül a regisztrációnál megadott adatokkal (e-mail cím és igényelt jelszó).

Aki korábbról már rendelkezik BI (Balassi Intézet MÁSZ-os) Neptun kóddal (pl. azok, akik mesterképzős miniszteri ösztöndíjra pályáznak és alapképzésük során miniszteri ösztöndíjasok voltak), az a BI Neptun kódjával és az ahhoz tartozó jelszavával tud belépni a "SAO" Ügyfélkapu felületére.

Ebben az esetben neki nem kell külön regisztrálnia! Előfordulhat, hogy a pályázó nem biztos abban, hogy rendelkezik-e nálunk BI Neptun kóddal, illetve nem ismeri vagy elfelejtette a kódját, jelszavát. Ebben az esetben kérjük, használja a "Neptun kód és jelszó segítség" linket (<u>http://sao.bbi.hu/login/lostdata</u>), melyen kettő paraméter megadása alapján kerül beazonosításra, majd elküldjük a BI Neptunban nyilvántartott e-mail címére a kért információt. A megküldött e-mailben lévő információval már be tud jelentkezni az Ügyfélkapu felületre.

| Bejelentkezési | felület: |
|----------------|----------|
|----------------|----------|

|               | AQ 1-1        |              |           |      |  |
|---------------|---------------|--------------|-----------|------|--|
| veptun vagy s | AU jeiszo / i | reptun or si | 40 passwo | ara: |  |
| 2             |               |              |           |      |  |

Az Ügyfélkapu felületen történő sikeres bejelentkezést követően az alább ismertetett módon tudja beadni pályázati jelentkezését.

#### 3. A pályázati felület

3.1. A kitöltendő felület a *Pályázatok >> Ösztöndíjak >> Miniszteri ösztöndíj pályázat 2015/2016 ELSŐ éveseknek >> Kárpátalja* menüpontban található.

| REGISZTRÁCIÓ ÜGYFÉLKAPU INFORMÁCIÓ PÁLYÁZATOK SCHO                                                                                                    | LARSHIPS ELEKTRONIKUS ÜGYINTÉZÉS                                                                                 |
|----------------------------------------------------------------------------------------------------|----------------------------------------------------------------------------------------------------|
| SZEMÉLYES ADATOK (BEJELENTKEZÉSHEZ HASZNÁLJA A NEPTUN KÓDJÁT ÉS A NEPTUN                                                                                    | JELSZAVÁT): PROFILOD                                                                                             |
| PERSONAL DATA AND PASSWORD CHANGE AVAILABILITY, IF YOU LOG IN FIRST TIME TILI<br>IMMEDIATELY (SIGN IN USING YOUR NEPTUN CODE AND THE NEPTUN PASSWORD AS REC | L REGISTRATION, PLEASE CHANGE YOUR PASSWORD Adatalm<br>ISTERED IN NEPTUN): SAO jelszó módosítás<br>Nyomtatványok |
|                                                                                                    | Pályázatok                                                                                                    |
| Pályázatok menüponton belül:                                                                                                    | Kollégiumi jelentkezés / Dormitory Application                                                                   |
|                                                                                                    | E Tehetséggondozó Szakkollégiumi Program                                                                         |
|                                                                                                    | Csztöndíjak                                                                                                    |
|                                                                                                    | Nyári Egyetem Tengerentúli pályázat / Summer University                                                          |
|                                                                                                    | 🚞 Elektronikus ügyintézés                                                                                        |
|                                                                                                    | 🚞 Kutatói Szakkollégium                                                                                          |
|                                                                                                    | Hétvégi magyar iskolák világtalálkozója                                                                          |
|                                                                                                    | Szülőföldi szakmai gyakorlat                                                                                     |

Hallgatói kérdőívek

A Kárpátalja menüpontba való belépéssel a Kárpátalján meghirdetett Pályázatokat fogja látni. Kérjük válassza ki az Önnek megfelelő pályázati főkategóriát az alábbi két pályázat közül:

"Miniszteri ösztöndíj pályázat 2015/2016 alap- és osztatlan képzés (Kárpátalja)" "Miniszteri ösztöndíj pályázat 2015/2016 magyarországi mesterképzés (Kárpátalja)"

és a "Kitöltés" funkcióra kattintva megnyílik az elektronikus adatlap.

#### 3.2. Az elektronikus adatlap (e-adatlap) kitöltéséhez:

A személyes adatok kapcsán a regisztrációs adatokat veszi figyelembe a lebonyolító.

Az elektronikus adatlap tartalmaz kötelezően kitöltendő mezőket és néhány nem kötelezően kitöltendő mezőt. Kérjük, hogy amennyiben a nem kötelező mezők Önre vonatkoznak, akkor azokat se hagyja kitöltetlenül.

Bizonyos e-adatlap mezők esetében 🧐 jelet lát. A 🧐 jelekre húzva az egeret segítséget kaphat, amelyek fontos információkat tartalmaznak a kitöltéshez.

Kérjük vegyék figyelembe a *jelek mögötti magyarázatokat és eligazításokat!* Fontos, hogy a befogadó nyilatkozatban szereplő információk kerüljenek be az adatlap vonatkozó részéhez valamint az, hogy adott típusú mezőbe az oda illő információ kerüljön! (Pl. fontos a magyarországi felsőoktatási intézmény pontos betűkód rövidítése.)

A 2015/2016-os tanév pályázatában több helyen van lehetősége feltölteni a dokumentumokat, mint eddig, lehetőség szerint pdf formátumban (pl.besorolási döntés). A méret beli korlát **12 MB** fájlonként.

Az elektronikus adatlapon szerepel egy "**Megjegyzés**" mező. Kérjük, oda írja be, ha van olyan információ, melyet a pályázati mezőkbe nem tudott beírni vagy fontosnak tart közölni! (Kérjük, olyan kérést ne írjon ide, melyet a pályázati kiírás valamint az elbírálási és pontrendszer értelmében egyértelműen nem teljesíthet a lebonyolító ill. az értékelő testület.)

| Figyelem! Amennyiben a pályázó a pályá         | izati határidőig nem tudja (nem tudja biztosan), hogy mely szakra/képzésre nyert felvételt, ez esetben kérjük, hogy az |
|------------------------------------------------|----------------------------------------------------------------------------------------------------|
| alábbi mezőbe írva jelezze a felvételi eljárá: | sban szereplő államilag támogatott szakjainak összességét - azok sorrendjét is megjelölve -, a pályázatát e            |
| megjegyzésekkel együtt a fenti beérkezés       | i határidőig adja/küldje be! Valamint ide írhat minden egyéb megjegyzést.                                              |
|                                                |                                                                                                    |
|                                                |                                                                                                    |

A pályázatot abban az esetben tudja beküldeni, amikor minden kötelezően kitöltendő mezőt kitöltött. Ha az e-adatlap hiányos/hibás, akkor a hibás ill. kitöltetlenül hagyott mezőket **[\_\_\_\_\_]** (piros keret) jelzi. Azokat javítva már beküldhetővé válik a pályázat.

Ideiglenes

Az elektronikus adatlap felületen lehetőség van <sup>mentés</sup> -re a kitöltés bármely fázisában. Ebben az esetben a jelentkezés nem történik meg, de bármikor visszatérhet a kitöltéshez a pályázati időszak alatt. *A pályázat elektronikus adatlapját abban az* 

*esetben tudjuk érvényesnek tekinteni, ha* a kitöltés után a <sup>Pályázat</sup> funkciógombra kattint és a rendszer a sikeres beküldésről visszaigazolást ad. Amennyiben viszont már beküldés az elektronikus adatlapot azon már többet nem tud változtatni. A pályázat beküldését az Ügyfélkapu felületen (a belépést követő felületen) a Nyomtatványok menüpontban tudja ellenőrizni és utána a következőkben leírtak szerint tudja elvégezni a még szükséges teendőket.

## FIGYELEM! Az <u>elektronikus adatlap</u> elektronikus benyújtásának határideje legkésőbb <u>2015. augusztus 17.-én éjjel 24 óra</u> (közép-európai idő /CET/ szerint).

#### 4. A pályázat teljeskörű beadása

Az elektronikus pályázati felület (e-adatlap) kitöltését követően a "SAO" rendszer a pályázó és pályázatának adatait tartalmazó PDF típusú dokumentumot készít, melyet a pályázó az Ügyfélkapu felületén (a belépést követő oldalfelületen) jobb oldalon a "**Nyomtatványok**" között talál.

| EGISZTF<br>LEKTRO       | RÁCIÓ BEJELENTKEZÉS INF<br>Nikus ügyintézés | ORMÁCIÓ PÁLYÁZATOK | SCHOLARSHIPS KOLLÉGIUMI JELENTKEZÉS |                                                  |
|-------------------------|---------------------------------------------|--------------------|-------------------------------------|--------------------------------------------------|
| Bejegyzés<br># <b>^</b> | ek oldalanként: 10 ▼ darab<br>Pályázat      | Státusz            | Tevékenységek                       | NYOMTATVÁNYAIM                                   |
| 1                       | Miniszteri ösztöndíj pályázat 2014/2015     | Beküldve           | Megtekintés                         | Adataim<br>SAO jelszó módosítás<br>Nyomtatványok |

A képkivágás csak illusztráció, a pályázat a 2015/2016-os tanévre vonatkozik

A sikeresen benyújtott pályázatnál a pályázat neve mellett a Státusz oszlopban a "Beküldve" szó szerepel. A "Megtekintés" funkciógombra kattintva megjelenik a már beküldött és

kitöltött pályázati adatlapja és a bal felső sarokban a Mentés PDF formátumba gombra kattintva tud PDF formátumot készíteni, melyet le tud menteni a pályázó és bármikor ki is tudja nyomtatni azután.

A pályázat beadása csak akkor érvényes, ha a pályázati felületet a pályázó hibátlanul kitöltötte, majd annak beküldése után az arról készült PDF dokumentumot kinyomtatva és saját kezűleg aláírva személyesen vagy postai úton benyújtja a kötelezően csatolandó mellékletekkel *lásd: a pályázati kiírásban szereplő módon* együtt a megadott határidőig a ("GENIUS" Jótékonysági Alapítvány) Agora Információs Központhoz.

A pályázatokat az elektronikus adatlap beadást követően

- <u>személyesen</u> a pályázati kiírásban szereplő beregszászi ("GENIUS" Jótékonysági Alapítvány) Agora Információs Központban, legkésőbb <u>2015. augusztus 18.-án. helyi</u> <u>idő szerint 15.00 óráig (közép-európai /magyarországi/ idő /CET/ szerint 15.00</u> <u>óráig)</u> lehet benyújtani.
- <u>postai úton</u> ajánlott küldeményként a pályázati kiírásban szereplő beregszászi ("GENIUS" Jótékonysági Alapítvány) Agora Információs Központ címére lehet beküldeni legkésőbb <u>2015. augusztus 18.-ig (mely a beérkezés legkésőbbi dátuma)</u>.